# 地形ブロックの追加 - SMILE GAME BUILDER ヘルプ

地形ブロックの追加方法です。テクスチャ画像をひとつのフォルダーにまとめて追加しま す。

## ●追加できるファイルの形式

地形ブロックの形状はプログラムにより決まっています。素材として追加するのはテクス チャの画像のみです。1 ブロックのテクスチャのひとつの面は、48×48 ピクセルで作られ ます。

- ファイル形式:フルカラーPNG形式(ひとつの地形ブロックにつき、ひとつのテ クスチャが必要です。)
- 縦サイズ…1コマのテクスチャを48×48ピクセルとし、一番上に最上面、その下に側面のコマを必要な高さだけ並べて1枚の画像とします。上から順に、最上段の側面、上から2段目の側面…となります。側面は最低1段あればOKです。地形を上げた場合、足りない部分は同じ側面で繰り返されます。
- 下図は側面が2段用意されている例です。地形の高さを3段以上に上げると、2 段目の側面が繰り返し使用されます。

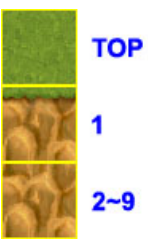

下図は側面が3段用意されている例です。地形の高さを4段以上に上げると、3
段目の側面が繰り返し使用されます。

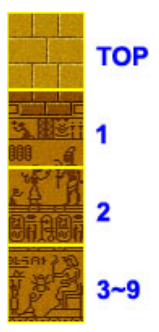

横サイズ…通常は1コマ分48ピクセルですが、水のようにアニメーションさせたいときは、アニメーションのコマ数だけ横に並べることができます。各コマの表示時間は固定です。

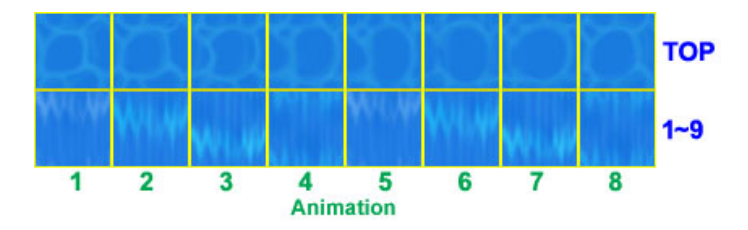

 坂・階段…坂の場合、地形の上面・側面に相当するコマが、それぞれ斜面と側面に 拡大縮小されて表示されます。階段の場合、ステップ上面、ステップ前面、側面 の3コマが必要です。

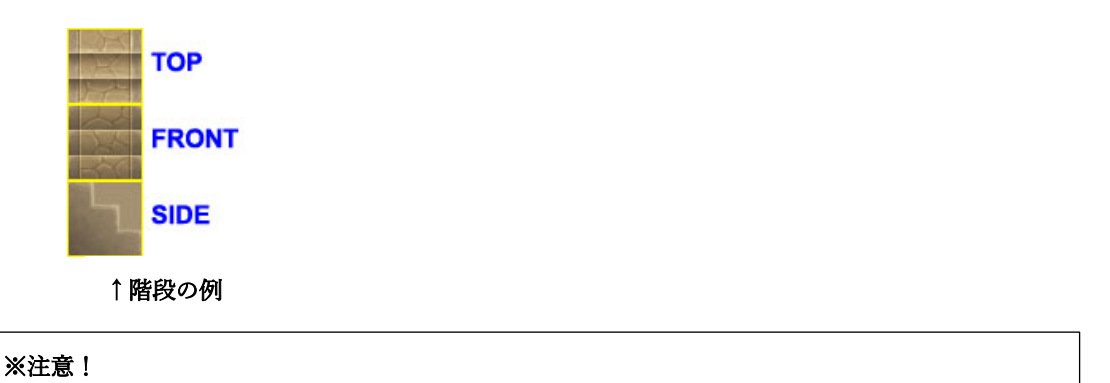

縦・横サイズは必ず 48 ピクセルの倍数になります。それ以外のサイズのファイルは使用できません。

●追加するフォルダーの準備(1) システム素材を書き出す場合

標準添付のシステム素材のキャラクターを、外部のフォルダーに書き出して利用すること ができます。

- 「地形ブロックのリスト」から、書き出したい地形ブロックを選択します。「地形のカテゴリ」から、 カテゴリをまるごと選択することも可能です。カテゴリとは、マップパーツのリストにあるタブのこ とです。
- 2. リストの上にある [エクスポート] ボタンを押します。
- 「エクスポート先のフォルダーを選択してください」というダイアログが表示されるので、書き出し 先のフォルダーを左のツリーから選択し、[フォルダーの選択] ボタンを押してください。
- 4. 選択したフォルダーの中に、選択した地形ブロックのカテゴリのフォルダーが作られ、その中に PNG ファイルが書き出されます。

書き出されたテクスチャ(PNGファイル)は、画像編集ソフトによって描き替えることができます。

# ●追加するフォルダーの準備(2) 新規に用意する場合

地形ブロックは、カテゴリごとにまとめて追加します。個別に追加することも可能ですが、 必ずカテゴリに入れる必要があります。

下図は「Myperts」という名前のカテゴリを追加したものです。

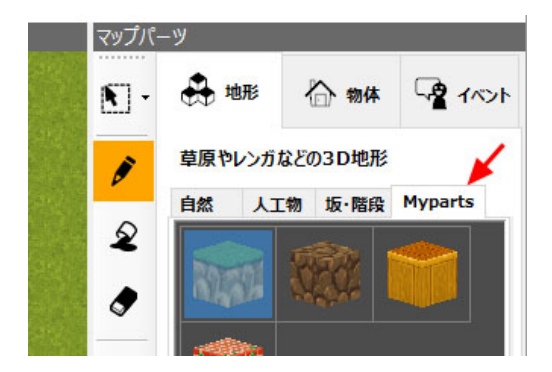

地形ブロックを追加するには、準備として「カテゴリ」の名前を付けたフォルダーを適当 な場所に作成し、その中にすべてのテクスチャ(PNGファイル)を入れておいてください。 フォルダーの名前がそのままカテゴリ名になります。

#### ●追加方法

地形ブロックは、カテゴリの名前を付けたフォルダー単位で追加するのが基本です。すで に同じ名前のカテゴリがあった場合は、その中に追加され、古いファイルは上書き更新さ れます。地形ブロックの PNG ファイルを個別に選択して追加することも可能ですが、その 場合は PNG ファイルが入っていたフォルダーが自動的にカテゴリとして追加されます。

- 1. 「マップ」→「地形」タブを選択します。
- 2. 「地形のカテゴリ」の上にある [+追加] ボタンを押します。
- 3. 「素材の追加」ダイアログの「ファイルから選択」タブを選択します。
- 4. あらかじめ作成したカテゴリのフォルダーを、右の欄から選択し、[追加] ボタンを押します。
- 5. 「地形のカテゴリ」の欄に新しいカテゴリが追加され、その中に地形ブロックが追加されます。

「ファイルから選択」で追加した素材は、初めから登録されている「システム素材」とは区別され、 緑色のアイコン(ユーザー素材)で表示されます。また、ユーザー素材は、ゲームを保存する際に、 ゲームファイル内に保存されます。元のファイルがそのまま使用されるわけではありません。

## ●素材データの設定

追加した地形ブロックに、持ち上げたときの角の丸み、通行可・不可などのオプション設 定を加えることができます。

階段にしたり、坂にしたりする設定もここで行います。

- 1. 「ゲーム素材」→「マップ」タブを選択し、「地形」タブを選択します。
- 2. 「地形のカテゴリ」で、カテゴリを選択します。
- 「地形ブロックのリスト」で、設定する地形ブロックを選択します。プレビューの下部の「素材データの設定」に、現在の設定が表示されるので、必要に応じて変更します。

●素材データの設定について

| 角を丸める   | 地形ブロックの角に丸みを付けます。1個だけ置いて、高さを上げてみると違いがわ |
|---------|----------------------------------------|
|         | かります。                                  |
| 通行可能    | 地形ブロックの上を歩けるようにします。                    |
| 液体      | 海のように、若干周囲の地面よりも上面を下げて表示します。           |
| 毒にする    | 地形ブロックの上を歩けるようにします。                    |
| 地形・階段・坂 | 地形ブロックの種別として「地形」「階段」「坂」を選択可能です。        |
|         | 階段・坂は特殊な地形ブロックで、物体に近いふるまいをします。高さは変更できな |
|         | い代わりに向きを変えることができます。                    |
|         | 設定にあたっては、テクスチャ画像が2コマしかない地形は階段にできない、など制 |
|         | 限が生じることがあります。                          |